## Step by Step procedure for booking specified timeslot

- 1. Go onto https://tickets.mgm.mo/
- 2. Choose Date and time
- 3. Select "Get tickets"
- 4. Select Quantity and receive your ticket is "E-ticket

| Choose your Ticke                            | s                                   |                                  |                   |
|----------------------------------------------|-------------------------------------|----------------------------------|-------------------|
| General Admission                            |                                     |                                  |                   |
| Select a Price Type                          |                                     |                                  |                   |
| Ticket                                       |                                     | Price Per<br>Ticket <sup>†</sup> | Quantity          |
| Standard Ticket                              |                                     | \$150.00                         | 2 🛊               |
|                                              |                                     |                                  |                   |
| How would you like                           | to receive your ticket              | s?                               |                   |
|                                              | ✓ Select a delivery option          |                                  |                   |
|                                              | E-Ticket (Add \$0.00 deliv          | ery fee)                         |                   |
| Mobile Ticket (Add \$0.00 delivery fee)      |                                     |                                  |                   |
| Price changes                                | Pick up from Reservation            | Counter (Add \$                  | 0.00 delivery fee |
| Prices are subject to change<br>your basket. | until such a time that they have be | een confirmed and                | added to          |

- 5. Continue to payment
- 6. Create new MGM Tickets login account (If you do not have one)
- 7. On payment page please click the + sign beside "Redeem Gift Voucher"

| 1. Venue / Date                                                                                                    | 2. Choose Tickets                                                                                                    | 3. Join / Login                                                                                                    | 4. Payment                                                                 | 5. Confir                                                                                                    | med                                                            |
|----------------------------------------------------------------------------------------------------|----------------------------------------------------------------------------------------------------|----------------------------------------------------------------------------------------------------|----------------------------------------------------------------------------|----------------------------------------------------------------------------------------------------|----------------------------------------------------------------|
| IMPORTANT                                                                                                    |                                                                                                    |                                                                                                    |                                                                            |                                                                                                    |                                                                |
| - These are currently the best<br>- These tickets will be held U                                                     | t available tickets that match your requ<br>P TO 8 MINUTES for you to complete                                                | est.<br>your purchase, after which time the                                                                                                    | ey will be returned to sale.                                               |                                                                                                    |                                                                |
| Your Order Offers: 1 (                                                                                               | out of 10 per order)                                                                                                    |                                                                                                    |                                                                            |                                                                                                    |                                                                |
| Learn & Play! tea                                                                                                    | mLab Future Park                                                                                                    |                                                                                                    |                                                                            |                                                                                                    |                                                                |
| EVENT INFORMATION                                                                                                    | SEATING INFORMATION                                                                                                    | DELIVERY METHO                                                                                                    | D <sup>†</sup> QUANTITY                                                    | TICKET PRICE                                                                                                    |                                                                |
| Fri 19 Jan 2018 4:30PM<br>MGM Art Space - MGM Macau<br>Level 2 (via Grande Praça)<br>Avenida Dr. Sun Yat Sen<br>NAPE | Category: General Admission<br>Section: GA<br>Row: GA<br>Seat/s: -                                                            | E-Ticket                                                                                                    | 2 x Standard<br>Ticket                                                     | Price: \$300.00                                                                                                    | Remove                                                         |
|                                                                                                    |                                                                                                    |                                                                                                    |                                                                            | Browse                                                                                                    | more event                                                     |
| Payment Details                                                                                                    |                                                                                                    |                                                                                                    | Orde                                                                       | er Summary                                                                                                    | ?                                                              |
| + Redeem Gift Vouchers                                                                                               | j                                                                                                    |                                                                                                    | Ticket C<br>E-Ticket                                                       | ost†                                                                                                    | \$300.0<br>\$0.0                                               |
| My MGM Tickets uses Asial                                                                                            | Pay for Payment Processing.                                                                                                   |                                                                                                    | TOTAL                                                                      |                                                                                                    | \$300.0                                                        |
| When you submit for payment yo<br>payment. Once confirmed you w<br>site, your purchase will not be fir               | ou will be brought to AsiaPay's site to e<br>ill be returned to My MGM Tickets to c<br>nalized and you should contact the Ree | enter your credit card details and complete your transaction. If you do<br>omplete your transaction. If you do<br>servation Counter during normal bu | not return to this<br>siness hours. For this et<br>service/dv<br>you add c | Charges<br>vent, a one-off service/de<br>on applies on all purchase<br>elivery fee may vary depe<br>d method of delivery sele<br>other items to your basket | livery fee pe<br>s. The actua<br>anding on the<br>cted, or whe |
|                                                                                                    |                                                                                                    |                                                                                                    | All ticket/i                                                               | item prices are quoted in                                                                                                    | HKD. Prices                                                    |

8. Enter voucher ID from your voucher purchased from Klook and select "redeem". Each voucher number only applies for one ticket. You can redeem up to 8 tickets in a one transaction.

From your voucher:

| лор<br><b>50</b>       | Value HKD/MOP: \$150<br>Purchase Date: 07-12-17                                                                                                    |
|------------------------|----------------------------------------------------------------------------------------------------|
| $\leq -$               | 電子換票券有效期至2018年2月28日。This ticket voucher is valid until February 28, 2018.                                                                                                    |
| ц<br>Ч<br>Ч            | Voucher ID: OOO                                                                                                    |
| Trans no.: 1739-171207 | 漫此券至澳門美高梅「teamLab與美高梅撒手呈獻:未來遊樂園」售票處換領入場券<br>Redeem this e-voucher for your exhibition ticket at the MGM MACAU<br>"teamLab and MGM present: Leam & Playl teamLab Future Park" ticket booth. |

(iOS user may need to update adobe Acrobat Reader to version 6.0 or above - <u>download</u> <u>Adobe Acrobat FREE</u>, if voucher cannot display Purchase Dates and voucher ID)

## Enter and Verify:

| Payment          |          |                    |        |
|------------------|----------|--------------------|--------|
| Enter voucher co | de       |                    |        |
| Voucher ID:      |          | Verify             | ?      |
| • •              | \$150.00 | Expires 28/02/2018 | Remove |

9. Click: "I have read the agree to my MGM Ticket's Terms of Sale and Privacy Policy" and proceed

| Terms of Sale                                                                                                    |                                 |  |  |
|----------------------------------------------------------------------------------------------------|---------------------------------|--|--|
| Please verify the accuracy of the information you enter. Details must be completed in full. MGM cannot be held responsible for mistakes made by human error in this form. Please ensure that you enter your name exactly as it appears on your credit card and that the address is the same as where the cardholder receives the monthly account. |                                 |  |  |
| IMPORTANT<br>Upon successful AsiaPay Credit Card Approval you MUST select the CONTINUE BUTTON to complete your transaction and acquire your My MGM Tickets confirmation.                                                                                                    |                                 |  |  |
| I have read and agree to My MGM Ticket's Terms of Sale and Privacy Policy                                                                                                    |                                 |  |  |
| You are about to purchase 2 ticket(s) for a total cost of \$300.00.                                                                                                    | Cancel Order Proceed to Payment |  |  |

10. Receive ticket in your email. If you have any question, please do not hesitate to contact <a href="mailto:support@klook.com">support@klook.com</a>